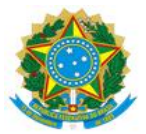

#### MINISTÉRIO DA EDUCAÇÃO UNIVERSIDADE FEDERAL DO DELTA DO PARNAÍBA CAMPUS MINISTRO REIS VELLOSO

#### RESOLUÇÃO CONSUNI Nº 132 DE 14 DE FEVEREIRO DE 2025

Aprova o Procedimento Operacional Padrão (POP) – PRAD 08.019/A – Elaboração e atualização de lista credora, com objetivo de orientar os diferentes setores responsáveis pela demanda de bolsas e auxílios estudantis na execução e atualização das listas credoras no Sistema Integrado de Administração Financeira do Governo Federal (SIAFI).

O REITOR DA UNIVERSIDADE FEDERAL DO DELTA DO PARNAÍBA E PRESIDENTE DO CONSELHO UNIVERSITÁRIO (CONSUNI), no uso de suas atribuições legais, tendo em vista decisão do mesmo Conselho em reunião do dia 12 de fevereiro de 2025, e considerando:

- o Processo N° 23855.010148/2024-31

**RESOLVE:** 

Art. 1° Aprovar, na forma do parecer do relator, o Procedimento Operacional Padrão (POP) – PRAD 08.019/A – Elaboração e atualização de lista credora, com objetivo de orientar os diferentes setores responsáveis pela demanda de bolsas e auxílios estudantis na execução e atualização das listas credoras no Sistema Integrado de Administração Financeira do Governo Federal (SIAFI), conforme processo acima mencionado.

Art. 2° Esta Resolução entra em vigor na data de sua publicação.

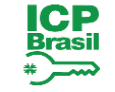

Documento assinado digitalmente JOAO PAULO SALES MACEDO Data: 14/02/2025 15:06:14-0300 Verifique em https://validar.iti.gov.br

João Paulo Sales Macedo

Reitor

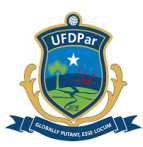

## UNIVERSIDADE FEDERAL DO DELTA DO PARNAÍBA – UFDPar

| C Contentin Protocol USE (COLOR ) |             |                         |               |                                   |         |
|-----------------------------------|-------------|-------------------------|---------------|-----------------------------------|---------|
| I                                 | PROCEDIN    | MENTO OPERACI           |               | RÃO (POP)                         |         |
| TÍTULO: ELAB                      | ORAÇÃO      | E ATUALIZAÇÃO           | DE LISTA C    | REDORA                            |         |
| POP №                             | VERSÃO      | SUBSTITUI<br>POP №      | UNIDADE       | SUBUNIDADE                        | PÁGINA  |
| PRAD 08.019                       | A           | Não Aplicável<br>(N.A.) | PRAD          | Coordenadoria<br>de Contabilidade | 1 de 14 |
| ELABORADO PO                      | R:          |                         | APROVADO      | POR:                              |         |
| Miquéias de Oliveir               | ra Nascimen | to                      | José Jonas A  | lves Correia                      |         |
| Data: 05/09/2024                  |             |                         | Data: 10/09/2 | 024                               |         |
| TREINAMENTO:                      |             | VIGENTE A PARTII        | R DE:         | VALIDADE:                         |         |

#### A – OBJETIVO

Orientar os diferentes setores responsáveis pela demanda de bolsas e auxílios estudantis na execução e atualização das listas credoras no Sistema Integrado de Administração Financeira do Governo Federal (SIAFI).

#### **B – ALCANCE**

Este procedimento aplica-se aos seguintes setores da UFDPar e demais não listados que venham a ser demandantes de bolsas e auxílios estudantis: Pró-Reitoria de Assuntos Estudantis (PRAE); Pró-Reitoria de Ensino de Graduação (PREG); Pró-Reitoria de Extensão e Cultura (PREX), Pró-Reitoria de Pós-Graduação, Pesquisa e Inovação (PROPOPI); Pró-Reitoria de Gestão de Pessoas (PROGEP) e Coordenações de Curso.

#### **C – RESPONSABILIDADES**

#### C.1 Setores Demandantes

Elaborar Lista Credora (LC) para fins de instrução processual de pagamentos de bolsas/auxílios estudantis.

#### C.2 Coordenadoria de Contabilidade

Orientar os Setores Demandantes na elaboração de Lista Credora, caso necessário.

#### C.3 Pró-Reitoria de Administração

Avaliar e conceder Certificado Digital aos responsáveis pela elaboração de Lista Credora.

#### D – DEFINIÇÕES E SIGLAS

#### D.1. DEFINIÇÕES

a) SIAFI: Sistema Integrado de Administração Financeira do Governo Federal, que consiste no principal instrumento utilizado para registro, acompanhamento e controle da execução orçamentária, financeira, patrimonial e contábil do Governo Federal.

b) Lista Credora: Relação de credores a serem pagos por meio de uma única ordem bancária.

c) Certificado Digital: Documento eletrônico que funciona na identificação de Pessoas Físicas ou Jurídicas.

#### D.2. SIGLAS

a) PRAE: Pró-Reitoria de Assuntos Estudantis;

Pág.: 2 de 14

### TÍTULO: ELABORAÇÃO E ATUALIZAÇÃO DE LISTA CREDORA

Nº: PRAD 08.019/A

UFDPar

- b) PREG: Pró-Reitoria de Ensino de Graduação;
- c) PREX: Pró-Reitoria de Extensão e Cultura;
- c) PROGEP: Pró-Reitoria de Gestão de Pessoas;
- d) PROPOPI: Pró-Reitoria de Pós-Graduação, Pesquisa e Inovação;
- e) SIAFI Sistema Integrado de Administração Financeira do Governo Federal;
- f) LC Lista Credora.

## **E – MATERIAIS E EQUIPAMENTOS**

## E.1. MATERIAIS

a) Não aplicável (N.A.)

## E.2. EQUIPAMENTOS

a) Microcomputador com aplicativo java instalado.

## F – PROCEDIMENTOS

1. Acessar o SIAFI Operacional (HOD) por meio do SIAFI Web (<u>https://siafi.tesouro.gov.br/senha/public/pages/security/login.jsf</u>), logando com certificado digital em nuvem disponibilizado pela UFDPar.

## Figura 1 – Tela Siafi Web

| $\leftarrow$ | С    | Ô       | https://siafi.tesourc                    | .gov.br/siafi2024/cp | r-dochabi | l/transacoes/  | . А <sup>№</sup> | ☆           | CD        | €≦             | Ē                | ~~                            |                                        | Ø                   |
|--------------|------|---------|------------------------------------------|----------------------|-----------|----------------|------------------|-------------|-----------|----------------|------------------|-------------------------------|----------------------------------------|---------------------|
|              | 6    | S       | IAA MIQUEL                               | AS<br>da UG:156680   | 1         |                | Sistema          | : SIAFI2024 | Exercício | ): <b>2024</b> | Versão 2<br>Últi | 024.01.08<br>//<br>ma atualiz | 34-b21551<br><b>Teso</b><br>ação: 30/0 | 110<br>URO<br>07/20 |
|              | Comu | unica   | Painel do Usuário                        | Configurar Acesso    | 🔶 Adici   | onar Favoritos | Siafi (          | Operacional | [         |                |                  |                               |                                        |                     |
| Menu         | Siaf | fiweb   | - Painel do Usuá                         | rio                  |           |                |                  |             |           |                | 🕈 Re             | portar At                     | tividade                               | Sus                 |
| al 👔 Meu     | Re   | gistro: | s de Acesso<br>reaistros até seaunda-fei | ra 29 de iulho       |           |                |                  |             |           |                |                  |                               |                                        |                     |

Fonte: https://siafi.tesouro.gov.br/senha/public/pages/security/login.jsf.

2. Para elaboração de Lista Credora, é preciso digitar o comando **>ATULC** seguido da tecla **Enter**.

UFDPar

Pág.: 3 de 14

TÍTULO: ELABORAÇÃO E ATUALIZAÇÃO DE LISTA CREDORA

Nº: PRAD 08.019/A

| Figura 2 – Tela Siafi Operacional - pesquisa                                                                                                    |
|----------------------------------------------------------------------------------------------------|
| SIAFI2024 (SISTEMA DE ADM. FINANCEIRA)                                                                                                    |
| 30/07/2024 10:52 USUARIO: MIQUEIAS                                                                                                    |
| ASSINALE A OPCAO DESEJADA E TECLE 'ENTER'<br>( _ ) ADMINISTRA ADMINISTRACAO DO SISTEMA<br>( _ ) CI CENTRO DE INFORMACAO<br>( _ ) CONFORM CONFORMIDADE<br>( _ ) CONTABIL CONTABIL<br>( _ ) CPR CONTAS A PAGAR E A RECEBER<br>( _ ) DEPCTU DEPOSITO CONTA UNICA<br>( _ ) DIVIDA DIVIDA PUBLICA<br>( _ ) DOCUMENTO DOCUMENTOS DO SIAFI<br>( _ ) ESTMUN ESTADOS E MUNICIPIOS<br>( _ ) HAVERES HAVERES |
| CONTINUA                                                                                                    |
| PF3=SAI PF8=AVANCA                                                                                                    |

Fonte: https://siafi.tesouro.gov.br/senha/public/pages/security/login.jsf.

3. Na tela seguinte, para inclusão de credores com domicílio bancário, é necessário digitar 1 na linha **Tipo de Pagamento** seguido da tecla Enter.

Figura 3 - Tela Siafi Operacional - ATULC

| SIAFI2024-DOCUMEN<br>30/07/24 14:43                                                                | TO-ENTRADADOS-ATULC                      | (ATUALIZA LISTA DE CREDORES)<br>USUARIO : MIQUEIAS |
|----------------------------------------------------------------------------------------------------|------------------------------------------|----------------------------------------------------|
| UG/GESTAO EMITENTE<br>SEQUENCIAL<br>FAVORECIDO/CREDOR<br>SUPRIMENTO DE FUNDOS<br>TIPO DE PAGAMENTO | : <u>156680</u> 26455<br>:<br>: N<br>: 1 | NUMERO DA LISTA : 2024LC                           |

Fonte: https://siafi.tesouro.gov.br/senha/public/pages/security/login.jsf.

4. A tela abaixo (Figura 4) se divide nas colunas "Credor/Favorecido", "Domicilio Bancário" e "Valor". É necessário preencher cada linha com os dados dos credores, conforme planilha com os dados dos beneficiários do recebimento de bolsas e auxílios.

TÍTULO: ELABORAÇÃO E ATUALIZAÇÃO DE LISTA CREDORA

Nº: PRAD 08.019/A

Figura 4 - Tela Siafi Operacional - ATULC

| 😢 Terminal 3270 - A - AWVAM3WA                                                                                                    | -            | Ð | $\times$ |
|----------------------------------------------------------------------------------------------------|--------------|---|----------|
| Arquivo Editar Deținições Exibir <u>C</u> omunicação Aç <u>õ</u> es <u>A</u> juda                                                                                                    |              |   |          |
| 🗚 🕞 🗗 🗗 🖣 🖣 🧃 📪 🏠 📩 📩 🖉 🕁 💭                                                                                                    |              |   |          |
|                                                                                                    |              |   |          |
| OP SEQ CREDOR/FAVORECIDO DOMICILIO BANCARIO VALOR                                                                                                    |              |   |          |
|                                                                                                    |              |   |          |
| PF1=AJUDA PF3=SAI PF12=RETORNA                                                                                                    |              |   |          |
|                                                                                                    |              |   |          |
|                                                                                                    |              |   | 100      |
| A Standard Standard | o gov br 23/ |   | 108      |

Fonte: https://siafi.tesouro.gov.br/senha/public/pages/security/login.jsf.

4.1. Após, é preciso digitar o **CPF**, **teclar tab** seguido de **F1** para acessar os dados bancários cadastrados (Ver item 9.2 para orientações de cadastramento de dados bancários, caso o credor não possua dados cadastrados, ou seja, necessária atualização).

4.2. Caso exista mais de um domicílio bancário, deve-se selecionar o domicílio correto por meio do posicionamento do cursor, utilizando a tecla **tab** para movimentação, teclando-se enter em seguida.

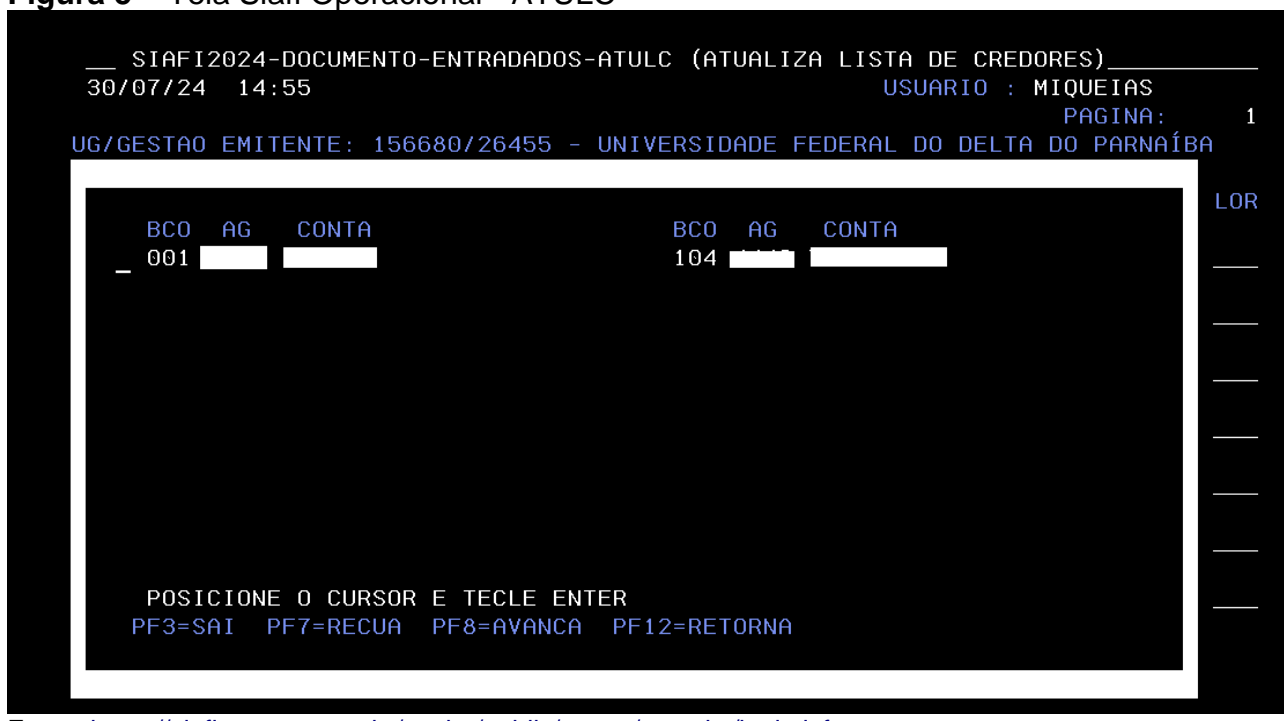

Figura 5 – Tela Siafi Operacional - ATULC

Fonte: <u>https://siafi.tesouro.gov.br/senha/public/pages/security/login.jsf</u>.

4.2.1. Para fins de controle e minimização de erros, sugere-se a exclusão de domicílio

| PROCEDIMENTO OPERACIONAL PADRÃO (POP)     | UFDPar  | Pág.: 5 de 14     |
|-------------------------------------------|---------|-------------------|
| TÍTULO: ELABORAÇÃO E ATUALIZAÇÃO DE LISTA | CREDORA | Nº: PRAD 08.019/A |

bancário que não seja utilizado nas listas credoras. Para isso deve-se acessar o comando **>ATUDOMCRED** (Ver item 9.2.1.1)

4.3. Para o preenchimento do valor, deve se observar a seguinte regra:

4.3.1. Digitar o valor sem separar a parte inteira da parte decimal com vírgula. Por exemplo, se o valor a ser recebido for **R\$ 325,50**, você deve digitar **32550**. Se o valor for **R\$ 400,00**, digite **40000**.

4.4. Finalizado o preenchimento da linha, deve se teclar tab para preencher as demais.

4.4.1. Considerando a instabilidade do sistema, sugere-se que a inclusão seja feita em partes, por exemplo, ao se preencher uma ou duas páginas (7 linhas por página) convém salvar a LC para não perder os dados já incluídos.

4.5. Após preenchidos os credores, é preciso teclar **enter** para seguir à tela de confirmação dos dados. Feita a devida conferência dos dados incluídos, então digita-se "**S**", seguido da tecla Enter.

Figura 6 – Tela Siafi Operacional - ATULC – Confirmação de LC

| CONFIRMA? | S | ( | S | SIM | Ν | NAO | A - | ALTERA ) |
|-----------|---|---|---|-----|---|-----|-----|----------|
| PF1=AJUDA |   |   |   |     |   |     |     |          |

Fonte: https://siafi.tesouro.gov.br/senha/public/pages/security/login.jsf.

5. Realizados os passos dos itens anteriores, a LC é criada, gerando-se tela de confirmação, a qual contém o número da LC. O número da LC deve ser anotado para consulta, inclusão de outros credores na Lista criada ou cópia da lista.

Figura 7 – Tela Siafi Operacional - ATULC - Confirmação

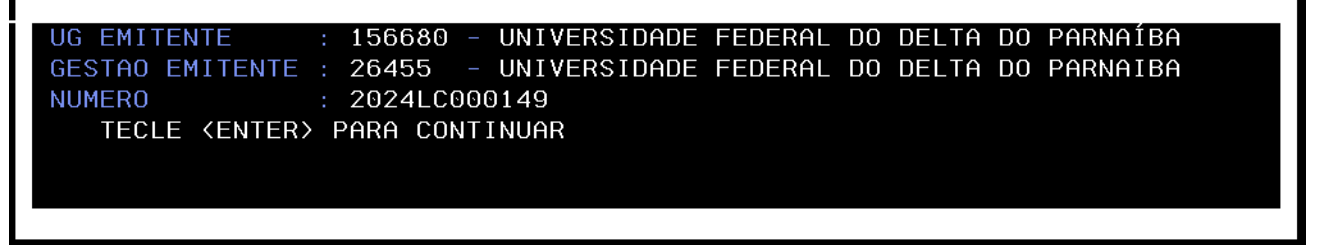

Fonte: https://siafi.tesouro.gov.br/senha/public/pages/security/login.jsf.

6. Caso seja efetuada a recomendação do **item 4.4.1**, para inclusão de demais credores em lista já criada, deve-se acessar novamente o comando **>ATULC**, digitando o número da lista, seguido da tecla **enter** e número **1** na linha **tipo de pagamento**.

6.1. Para inclusão dos novos credores, basta clicar na tecla **enter** até a última linha que contenha dados preenchidos.

7. Para consultas às listas criadas, é preciso digitar na tela inicial do **SIAFI Operacional** o comando **>CONLC**, seguido da tecla enter.

UFDPar

TÍTULO: ELABORAÇÃO E ATUALIZAÇÃO DE LISTA CREDORA

Nº: PRAD 08.019/A

Figura 8 – Tela Siafi Operacional - Pesquisa

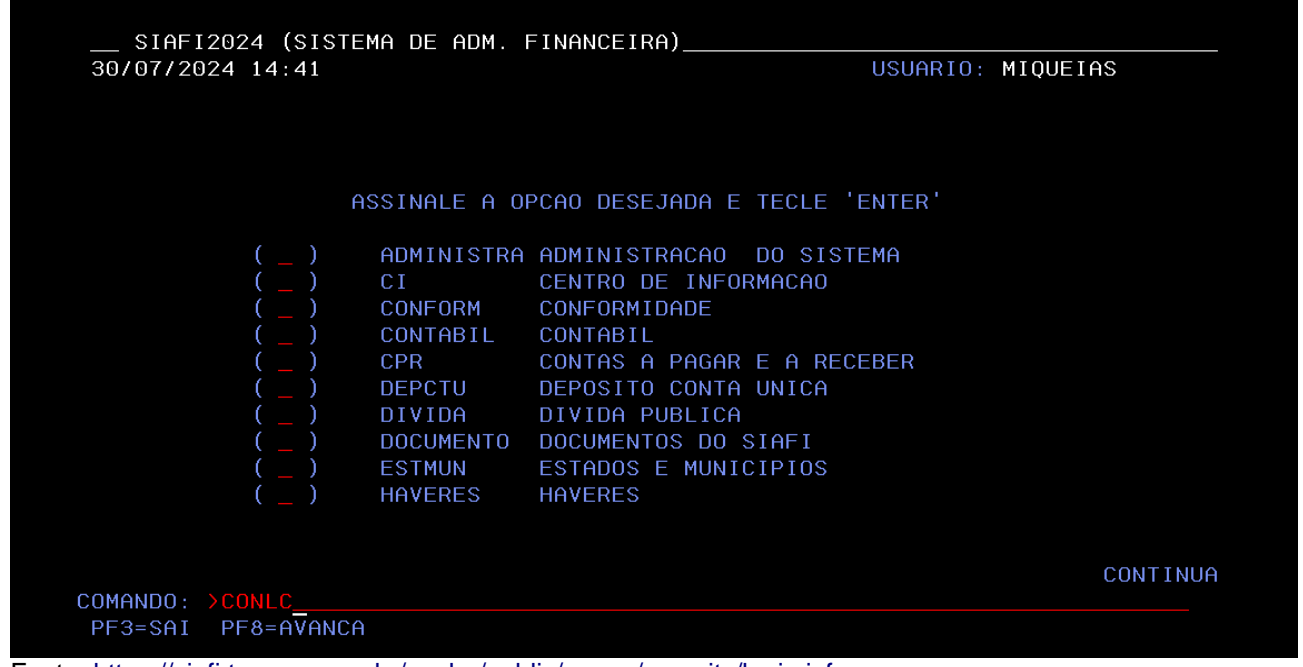

Fonte: https://siafi.tesouro.gov.br/senha/public/pages/security/login.jsf.

7.1. Na tela em exibição (Figura 9), deve ser digitado o número da LC a ser consultada e na tela seguinte (Figura 10) é preciso clicar em **F2** para detalhamento da Lista.

Figura 9 - Tela Siafi Operacional - CONLC

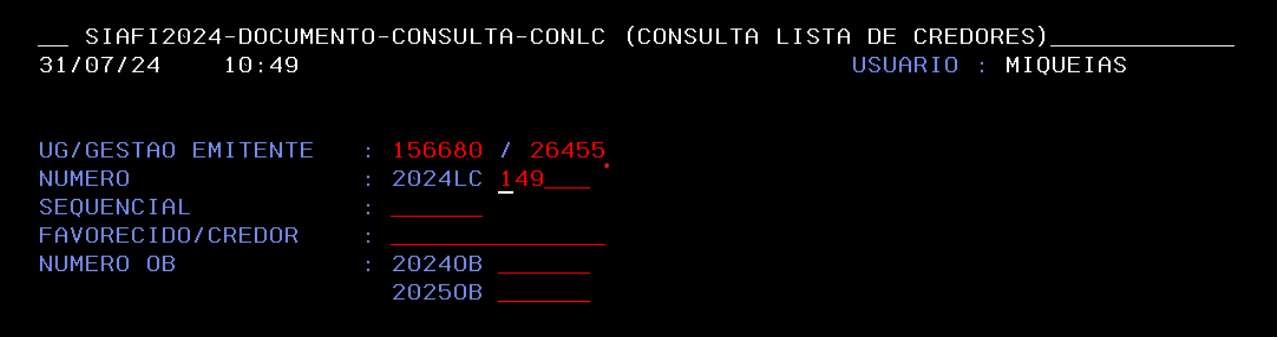

Fonte: <u>https://siafi.tesouro.gov.br/senha/public/pages/security/login.jsf</u>.

| PROCEDIMENTO OPERACIONAL PADRÃO (F                                                                                                    | POP) UFDPar                                                                 | Pág.: 7 de 14                              |
|----------------------------------------------------------------------------------------------------|-----------------------------------------------------------------------------|--------------------------------------------|
| ΓÍTULO: ELABORAÇÃO E ATUALIZAÇÃO DE                                                                                                    | E LISTA CREDORA                                                             | Nº: PRAD 08.019/A                          |
| <b>Figura 10 –</b> Tela Siafi Operacional - CON                                                                                                    | ILC                                                                         |                                            |
| UG/GESTAO EMITENTE: 156680 / 26455 -<br>NUMERO ATUALIZADO EM QTD<br>2024LC000149 30Jul2024 000003<br>2024LC800001 19Jun2024 000046<br>2024LC800002 18Jul2024 000043 | UNIVERSIDADE FEDERAL<br>VALOR TOTAL<br>1.500,00<br>540.931,49<br>534.242,84 | DO DELTA DO PARNAÍBA<br>NUMERO OB SIT. OBS |
| TOTAL<br>PF1=AJUDA PF2=DETALHA PF3=SAI PF10=                                                                                                    | 1.076.674,33<br>TRANSF. PF12=RETORNA                                        |                                            |

Fonte: https://siafi.tesouro.gov.br/senha/public/pages/security/login.jsf.

8. Após a elaboração de Lista Credora, caso os pagamentos sejam recorrentes para os mesmos credores (por exemplo, mesmo edital com duração de vários meses) é possível utilizar a LC elaborada anteriormente, fazendo-se uma cópia e atualizando-a caso necessário (por exemplo, atualizando dados bancários e/ou valor da bolsa/auxílio). Para isso, deve ser utilizado o comando >ATULC, seguido da tecla F4, e informado o número da LC a ser copiada e teclar ENTER.

Figura 11 – Tela Siafi Operacional - CONLC - Pesquisa

| SIAFI20<br>30/07/24                                           | 24-DOCUME<br>15:35                           | NTO-ENTRADA                                | DOS-ATULC (AT                         | UALIZA LISTA DE CRE<br>USUARIO :     | DORES)<br>MIQUEIAS |
|---------------------------------------------------------------|----------------------------------------------|--------------------------------------------|---------------------------------------|--------------------------------------|--------------------|
| UG/GESTAO<br>SEQUENCIA<br>FAVORECID<br>SUPRIMENT<br>TIPO DE P | EMITENTE<br>INFOR<br>2024L<br>2023L<br>PF1=A | : 156680<br>ME O NUMERO<br>C<br>JUDA PF3=S | 26455<br>DA LISTA A S<br>AI PF12=RETO | NUMERO DA LISTA<br>ER COPIADA<br>RNA | : 2024LC           |
| PF1=AJUDA                                                     | PF3=SAI                                      | PF4=C0PIA                                  | PF5=EXCLUIR                           | PF8=TRANSFERENCIA                    | PF9=FECHAMENTO     |
| onte: https://sia                                             | fi.tesouro.go                                | v.br/senha/pub                             | blic/pages/security                   | /login.jsf.                          |                    |

8.1. Após o **ENTER**, aparecerá outra tela com linha "**NUMERO DA NOVA LISTA**". No entanto, basta clicar **enter** novamente que o sistema fará a numeração automaticamente.

| PROCEDIMENTO OPERACIONAL PADRÃO (POP)       | UFDPar  | Pág.: 8 de 14     |
|---------------------------------------------|---------|-------------------|
| TÍTULO: ELABORAÇÃO E ATUALIZAÇÃO DE LISTA ( | CREDORA | Nº: PRAD 08.019/A |

| Figura | 12  | Tela  | Siafi | Op         | eracion | nal - | CONI | C - | Nova  | I C |
|--------|-----|-------|-------|------------|---------|-------|------|-----|-------|-----|
| iguia  | 16. | i ciu | olali | $\nabla p$ | cracior | iai   | OONL | .0  | INOVA | LO  |

| SIAFI20<br>30/07/24                                           | 924-DOCUMENTO-ENTRADADOS-ATULC (ATUA<br>15:35                                                                       | LIZA LISTA DE CREDORES)<br>USUARIO : MIQUEIAS |
|---------------------------------------------------------------|----------------------------------------------------------------------------------------------------|-----------------------------------------------|
| UG/GESTAO<br>SEQUENCIA<br>FAVORECID<br>SUPRIMENT<br>TIPO DE P | EMITENTE : 156680 26455<br>INFORME O NUMERO DA LISTA A SER<br>2024LC 149<br>2023LC<br>PF1=AJUDA PF3=SAI PF12=RETORN | NUMERO DA LISTA : 2024LC<br>COPIADA           |
| UG/GESTA<br>QT FAVOI<br>VALOR<br>TIPO DA<br>NUMERO I          | AO EMITENTE : 156680 / 26455 NUMERO<br>RECIDO : 3<br>: 1.500,00<br>COPIA : ON-LINE ( ON-LINE<br>DA NOVA LISTA:      | DA LC: 2024LC000149                           |

Fonte: https://siafi.tesouro.gov.br/senha/public/pages/security/login.jsf.

8.2. Destaca-se que, caso haja exclusão de algum credor, o **SIAFI** não fará a renumeração, fazendo com que a numeração dos credores na **LC/SIAFI** se torne diferente da numeração da folha de pagamento.

9. Havendo a necessidade de inclusão de novo credor, por exemplo, com a execução de novo edital com novos beneficiários, devem ser utilizados os comandos **>ATUCREDOR** e **>ATUDOMCRED**, conforme orientações a seguir:

9.1. Para inclusão de novo credor, deve ser digitado o comando >ATUCREDOR

PROCEDIMENTO OPERACIONAL PADRÃO (POP) UFDPar Pág.: 9 de 14

TÍTULO: ELABORAÇÃO E ATUALIZAÇÃO DE LISTA CREDORA

Nº: PRAD 08.019/A

| <b>gura 13 –</b> Tela Siafi Operacional -<br>Ivo Editar Deținiçăes Exibir <u>Comunicação Ações</u> Ajuda                                                                    | Pesquisa                                                                                                    |
|----------------------------------------------------------------------------------------------------|----------------------------------------------------------------------------------------------------|
|                                                                                                    | ·                                                                                                    |
| SIAFI2024 (SISTEMA DE AE<br>29/07/2024 09:25                                                                                                    | M. FINANCEIRA)USUARIO: MIQUEIAS                                                                                                    |
| ASSINALE                                                                                                    | A OPCAO DESEJADA E TECLE 'ENTER'                                                                                                    |
| ( _ ) ADMINIS<br>( _ ) CI<br>( _ ) CONFORM<br>( _ ) CONFORM<br>( _ ) CONTABI<br>( _ ) CPR<br>( _ ) DEPCTU<br>( _ ) DIVIDA<br>( _ ) DOCUMEN<br>( _ ) ESTMUN<br>( _ ) HAVERES | TRA ADMINISTRACAO DO SISTEMA<br>CENTRO DE INFORMACAO<br>I CONFORMIDADE<br>L CONTABIL<br>CONTAS A PAGAR E A RECEBER<br>DEPOSITO CONTA UNICA<br>DIVIDA PUBLICA<br>ITO DOCUMENTOS DO SIAFI<br>ESTADOS E MUNICIPIOS<br>S HAVERES |
| COMANDO: >ATUCREDOR                                                                                                    | CONTINUA                                                                                                    |
| PF3=SAI PF8=AVANCA                                                                                                    |                                                                                                    |
| MA + a                                                                                                    | 22/021                                                                                                    |

Fonte: https://siafi.tesouro.gov.br/senha/public/pages/security/login.jsf.

9.1.1. Após isso, deve ser digitado o CPF

Figura 14. Tela Siafi Operacional - Atucredor

| Arquivo Editar Definições Exibir Comunicação Ações Ajuda                                   |
|--------------------------------------------------------------------------------------------|
|                                                                                            |
| SIAFI2024-TABAP0IO-CREDOR-ATUCREDOR (ATUALIZA CREDOR)<br>29/07/24 09:27 USUARIO : MIQUEIAS |
| CREDOR :                                                                                   |
|                                                                                            |
|                                                                                            |
|                                                                                            |
| Fonte: https://siafi.tesouro.gov.br/senha/public/pages/security/login.jsf.                 |

9.1.1.1. Em seguida, deve se preencher os dados solicitados seguidos da tecla enter para a confirmação da inclusão de novo credor. Não deve ser preenchida a linha **CONSÓRCIO**.

**PROCEDIMENTO OPERACIONAL PADRÃO (POP)** UFDPar Pág.: 10 de 14

TÍTULO: ELABORAÇÃO E ATUALIZAÇÃO DE LISTA CREDORA

Nº: PRAD 08.019/A

| Figura 15 – Tela Siafi Operacional - Atucredor           |  |
|----------------------------------------------------------|--|
| Arquivo Editar Definições Exibir Comunicação Ações Ajuda |  |

| - <b></b> SIAFI2024-TABAPO          | 📧 📼 🥙 💟 🛃                                        |
|-------------------------------------|--------------------------------------------------|
| 29/07/24 09:30                      | 156680 M17163C1 USUARIO : MIQUEIAS               |
| UPCAU                               | : I - INCLUSAU                                   |
|                                     |                                                  |
|                                     |                                                  |
|                                     |                                                  |
| ENDERECO                            |                                                  |
| MUNICIDIO                           |                                                  |
| MUNICIPIU                           |                                                  |
|                                     | : UF:                                            |
|                                     |                                                  |
| EQV                                 |                                                  |
|                                     |                                                  |
| NATUREZA JURIDICA:                  |                                                  |
| INDICADOR DE MATRIZ                 | CONSORCIO:                                       |
|                                     | PGTO EXCLUSIVO POR OBD:                          |
| MOTIVO:                             |                                                  |
|                                     |                                                  |
| SITUACAO-SRF<br>PF1=AJUDA PF3=SAI F | REGULAR DATA DA SITUACAO 29Jul24<br>PF12=RETORNA |
| MA + a                              | 09/026                                           |

Fonte: https://siafi.tesouro.gov.br/senha/public/pages/security/login.jsf.

9.1.1.2. Para a inclusão da cidade, deve-se clicar na linha que se refere ao município, seguido da tecla F1 "Ajuda", para a busca pelo código do município, conforme exemplo abaixo.

| SIAFI2024-TABAP0I0-CREDOR-ATUCREDOR (ATUALIZA                   | CREDOR)         |
|-----------------------------------------------------------------|-----------------|
|                                                                 | USUARIO :       |
| PESQUISA MUNICIPIO                                              |                 |
|                                                                 |                 |
|                                                                 |                 |
| TERMO DO TITULO : PARNAÍBA                                      |                 |
|                                                                 |                 |
|                                                                 |                 |
|                                                                 |                 |
|                                                                 |                 |
|                                                                 |                 |
| PF1=AJUDA PF3=SAI PF6=PESQUISA PF12=RETORNA                     |                 |
|                                                                 |                 |
| INDICADOR DE MATRIZ:                                            |                 |
| PGT0                                                            | EXCLUSIVO POR ( |
| MOTIVO:                                                         |                 |
| os://siafi tosouro.gov.br/sopha/public/pagos/socurity/login.isf |                 |

Figura 16 - Tela Siafi Operacional - CONLC - Atucredor

Fonte: https://siafi.tesouro.gov.br/senha/public/pages/security/login.jsf.

9.1.1.3. É preciso posicionar o cursor ao lado do município escolhido e, em seguida, teclar enter.

| PROCEDIMENTO OPERACIONAL PADRÃO (POP) | UFDPar | Pág.: 11 de 14 |
|---------------------------------------|--------|----------------|
|                                       |        |                |

TÍTULO: ELABORAÇÃO E ATUALIZAÇÃO DE LISTA CREDORA

Nº: PRAD 08.019/A

| Figura 17 – Tela Siafi Operaciona | I - Atucredor: Pesquisa de Cidades |
|-----------------------------------|------------------------------------|
|-----------------------------------|------------------------------------|

|                    |                        | TUCKEDUK     | (HTOHL)    | IZH CKEDUK)_ |                |       |
|--------------------|------------------------|--------------|------------|--------------|----------------|-------|
|                    |                        |              |            |              |                |       |
|                    | P                      | ESQUISA      | MUNICI     | P10          | PAGINA :       | 1     |
| MUNICIPIO          | TITULO                 |              |            |              | CNPJ           | UF    |
| 1151               | PARNAGUA               |              |            |              | 06554265000118 | ΡI    |
| _ 1153             | PARNAIBA               |              |            |              | 06554430000131 | ΡI    |
| 1779               | PARNAMIRIM             |              |            |              | 08170862000174 | RN    |
| 2507               | PARNAMIRIM             |              |            |              | 11361235000125 | PE    |
| 0855               | PARNARAMA              |              |            |              | 06115117000105 | MA    |
| 9825               | PAROBE                 |              |            |              | 88372883000101 | RS    |
| 1781               | PASSA E FICA           |              |            |              | 08144982000105 | RN    |
| 4951               | PASSA QUATRO           |              |            |              | 23245806000145 | MG    |
| 1010               | PASSA SETE             |              |            |              | 01612364000195 | RS    |
| 4953               | PASSA TEMPO            |              |            |              | 18039503000136 | MG    |
| 4955               | PASSA VINTE            |              |            |              | 18338210000150 | MG    |
| 4949               | PASSABEM               |              |            |              | 18299511000111 | MG    |
| 1783               | PASSAGEM               |              |            |              | 08145153000139 | RN    |
| 2115               | PASSAGEM               |              |            |              | 08876104000176 | PB    |
| 0857               | PASSAGEM FRANCA        |              |            |              | 10438570000111 | MA    |
| 1293               | PASSAGEM FRANCA DO     | PIAUI        |            |              | 41522186000126 | ΡI    |
|                    |                        |              |            |              | CONTINUA       |       |
| PF1=AJUDA          | PF3=SAI PF7=RECU       | A PF8=A\     | VANCA I    | PF12=RETORNA |                |       |
|                    |                        |              |            |              |                |       |
|                    |                        |              |            |              |                |       |
| + a                |                        |              |            |              |                | 96700 |
| • https://siafi.te | souro dov br/senha/pub | lic/pages/s  | ecurity/lo | nin isf      |                |       |
| napon/olania       | searcigerisi/oonna/pub | 10, pagoo, o | county/10  | 9            |                |       |

9.2. Para inclusão dos dados bancários, deve se digitar o comando >ATUDOMCRED

| juivo Editar Definições Exibir Comunicação Aç <u>õ</u> es Ajuda |                                                                                                    |                                                       |
|-----------------------------------------------------------------|----------------------------------------------------------------------------------------------------|-------------------------------------------------------|
| È 🕞 🗗 🗗 🖣 🖣 🖶 🔁 📇                                               | i 💼 🖷 🕜 🎍 🗋                                                                                                    |                                                       |
| SIAFI2024 (SISTE<br>29/07/2024 10:33                            | EMA DE ADM. FINANCEIRA)                                                                                                    | USUARIO: MIQUEIAS                                     |
| e                                                               | ASSINALE A OPCAO DESEJADA E T                                                                                                    | ECLE 'ENTER'                                          |
|                                                                 | ADMINISTRAADMINISTRACAODCICENTRODEINFORMCONFORMCONFORMIDADECONTABILCPRCONTASAPAGARDEPCTUDEPOSITOCONTAUDIVIDADIVIDAPUBLICADOCUMENTODOCUMENTOSDOSIESTMUNESTADOSEMUNICIHAVERESHAVERES | O SISTEMA<br>ACAO<br>A RECEBER<br>NICA<br>AFI<br>PIOS |
|                                                                 | )                                                                                                    | CONTINUA                                              |
| PF3=SAI PF8=AVANCA                                              | 1                                                                                                    |                                                       |
| MA <b>l</b> + a                                                 |                                                                                                    | 22/022                                                |
|                                                                 |                                                                                                    |                                                       |

Figura 18 – Tela Siafi Operacional - Pesquisa

Fonte: https://siafi.tesouro.gov.br/senha/public/pages/security/login.jsf.

| PROCEDIMENTO OPERACIONAL PADRÃO (POP)     | UFDPar            | Pág.: 12 de 14 |
|-------------------------------------------|-------------------|----------------|
| TÍTULO: ELABORAÇÃO E ATUALIZAÇÃO DE LISTA | Nº: PRAD 08.019/A |                |

#### 9.2.1. Em seguida, é preciso digitar o CPF

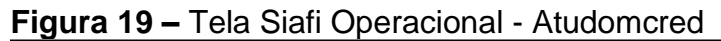

| SIAFI2024-TAE<br>29/07/24 10:34       | APOIO-DOMCREDOR-ATUDOMCRED (AT | JALIZA DOMICILIO BANC.CREDOR)<br>USUARIO : MIQUEIAS |
|---------------------------------------|--------------------------------|-----------------------------------------------------|
| CNPJ<br>CPF<br>INSCRICAO GENER]<br>UG | :<br>:<br>CA :                 |                                                     |
| OPCAO                                 | : _                            |                                                     |

Fonte: https://siafi.tesouro.gov.br/senha/public/pages/security/login.jsf.

9.2.1.1. Na linha **OPÇÃO**, deve se digitar **"I"** para inclusão. Caso seja realizada exclusão de conta bancária, deve se digitar **"E"** 

Figura 20 – Tela Siafi Operacional - Atudomcred: Opção

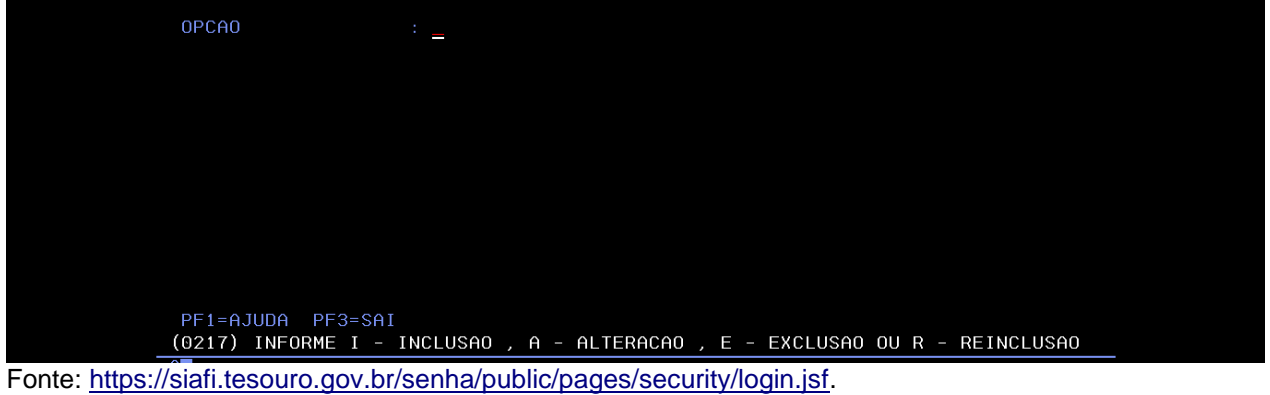

9.2.1.2. Para preenchimento da coluna tipo, deve se posicionar o **cursor** na linha e teclar **F1** para a escolha do tipo de **conta bancária**, conforme opções disponibilizadas. Para bancos digitais, deve se selecionar ou inserir a opção "**4**". Exemplos de contas de pagamento incluem Nubank, PicPay e C6.

| TIPO BC | CO AG | CONTA | CONJUNTA | UG/GES.SUPR. |  |
|---------|-------|-------|----------|--------------|--|
|         |       |       |          |              |  |
|         |       |       |          |              |  |
|         |       |       |          |              |  |
|         |       |       |          |              |  |
|         |       |       |          |              |  |
|         |       |       |          |              |  |
|         |       |       |          |              |  |
| MOTIVO: |       |       |          |              |  |
|         |       |       |          |              |  |

Figura 21. Tela Siafi Operacional - Atudomcred: Preechimento

Fonte: https://siafi.tesouro.gov.br/senha/public/pages/security/login.jsf.

UFDPar

Pág.: 13 de 14

## TÍTULO: ELABORAÇÃO E ATUALIZAÇÃO DE LISTA CREDORA

Nº: PRAD 08.019/A

| Figura 22 – Tela Siafi Operacional - At<br>                                | udomcred: Tipo de Conta<br>rudomcred (ATUALIZA DOMICILIO BANC.CREDOR)<br>USUARIO : MIQUEIAS                                                                                                    |  |
|----------------------------------------------------------------------------|----------------------------------------------------------------------------------------------------|--|
| TIPO BCO AG CONTA                                                          | <pre>Identifica o Tipo de Conta _ 1 - CONTA-CORRENTE 2 - SUPRIMENTO DE FUNDOS 3 - PORTAL/TV 4 - PAGAMENTO 5 - PAGAMENTO/TV 6 - POUPANCA 7 - CONTA-SALARIO POSICIONE O CURSOR E TECLE ENTER NAO HA MAIS INFORMACOES</pre> |  |
| Fonte: https://siafi.tesouro.gov.br/senha/public/pages/security/login.jsf. |                                                                                                    |  |

9.2.1.2.1. Deve se posicionar então o cursor nas demais colunas para preenchimento. Em relação à segunda coluna **'BCO'**, deve se digitar o código de 3 números do banco, conforme exemplo de pesquisa em figura abaixo:

Figura 23 – Tela Siafi Operacional - Pesquisa Código de Bancos

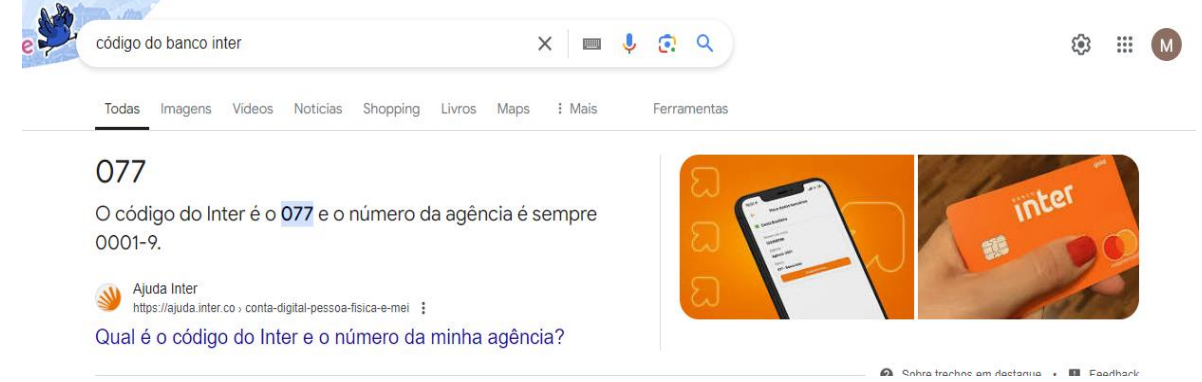

Fonte: https://www.google.com.br/.

9.2.2. Após o preenchimento, deve se inserir o motivo da inclusão e clicar **enter** para confirmação.

| PROCEDIMENTO OPERACIONAL PADRÃO (POP)             | UFDPar | Pág.: 14 de 14    |
|---------------------------------------------------|--------|-------------------|
| TÍTULO: ELABORAÇÃO E ATUALIZAÇÃO DE LISTA CREDORA |        | Nº: PRAD 08.019/A |

# **G – REFERÊNCIAS**

BRASIL. **SIAFI,** (online). Disponível em: <u>https://www.gov.br/tesouronacional/pt-br/siafi</u>. Acesso em: 01 ago. 2024.

#### H – ANEXOS

Não aplicável (N.A.).

## I – HISTÓRICO

| ITEM                 | ALTERAÇÃO            |
|----------------------|----------------------|
| Não Aplicável (N.A.) | Não Aplicável (N.A.) |